# Instrukcja o możliwości założenia przez pacjenta Internetowego Konta Pacjenta

## Dzięki IKP

- otrzymasz e-receptę SMS-em lub e-mailem wystarczy, że podasz swój numer telefonu lub adres e-mail
- wykupisz leki z recepty w różnych aptekach nie tracąc refundacji
- udostępnisz bliskiej osobie lub lekarzowi informację o stanie zdrowia i historię przepisanych leków
- masz dostęp do danych medycznych swoich dzieci do 18. roku życia
- odbierzesz kolejną e-receptę bez wizyty w gabinecie (w przypadku choroby przewlekłej i po konsultacji, np. telefonicznej, z lekarzem)
- odbierzesz e-skierowanie
- sprawdzisz wynik testu na koronawirusa
- złożysz wniosek o wydanie Europejskiej Karty Ubezpieczenia Zdrowotnego (EKUZ).

|                                                                                                    | Na swoim IKP:                                                                                                    |
|----------------------------------------------------------------------------------------------------|----------------------------------------------------------------------------------------------------|
| pacjent.gov.pl Manager =                                                                                                    | zobaczysz swoje e-recepty                                                                                                    |
| Recepty                                                                                                    | z informacją o dawkowaniu leków                                                                                                    |
| Transfer Towards Have Andrew State State S | sprawdzisz, jakie recepty<br>(także papierowe) zrealizowałeś<br>po 1 stycznia 2019                                                                                                    |
|                                                                                                    | znajdziesz historię<br>swoich wizyt<br>(od 2008 roku),<br>opłaconych przez NFZ                                                                                                    |
|                                                                                                    | udostępnisz bliskiej osobie<br>tub lekarzowi informację<br>o stanie zdrowia i historię<br>przepisanych leków<br>masz dostęp do danych<br>medycznych <u>swoich dzieci</u><br>do 18. roku życi |

#### Jak się zalogować

Możesz użyć **profilu zaufanego** albo zalogować się używając dowodu osobistego z warstwą elektroniczną (e-dowodu).

Możesz również zalogować się bezpośrednio przez bank PKO BP, jeśli masz konto internetowe iPKO lub Inteligo lub konto w banku spółdzielczym. W takim przypadku <u>przejdź od razu do kroku 2.</u>

#### Internetowe Konto Pacjenta — krok po kroku

#### Krok 1. Załóż profil zaufany

Możesz to zrobić albo przez internet, albo w urzędzie, np. w urzędzie skarbowym, oddziale NFZ lub ZUS

#### Krok 2. Zaloguj się

Teraz możesz użyć profilu zaufanego i zobaczyć swoje e-recepty, upoważnić kogoś bliskiego lub wybrać lekarza

### Krok 3. Upoważnij bliską osobę

Możesz upoważnić kogoś do wglądu w Twoje Internetowe Konto Pacjenta po to, by odbierał e-recepty i sprawdzał terminy wizyt

#### Krok 4. Co robić z e-receptą

Koniec z pismem lekarzy nie do odczytania, z błędami na receptach, przez które musisz wracać z apteki do lekarza

#### Krok 5. Jak znaleźć receptę

Możesz skorzystać z Internetowego Konta Pacjenta, by znaleźć e-receptę lub nazwę leku, który Ci przepisano

Źródło: https://pacjent.gov.pl/internetowe-konto-pacjenta